## Hoofd manipulatie

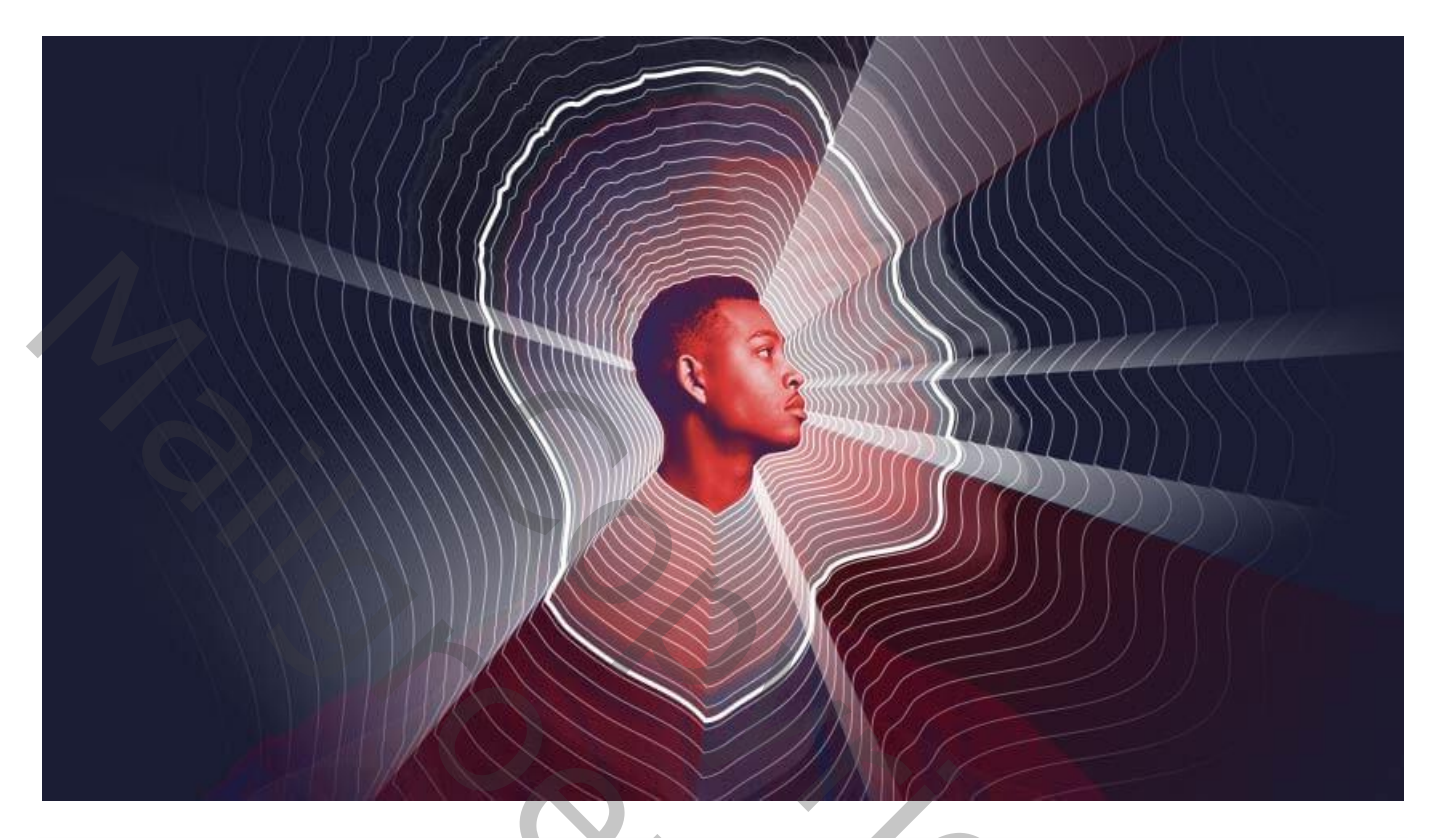

## 1. Model voorbereiden

## Stap 1

Mooie foto zoeken, liefst in profiel met weinig details en een eenvoudige haardracht. Selecteer het model en een deel van de schouders

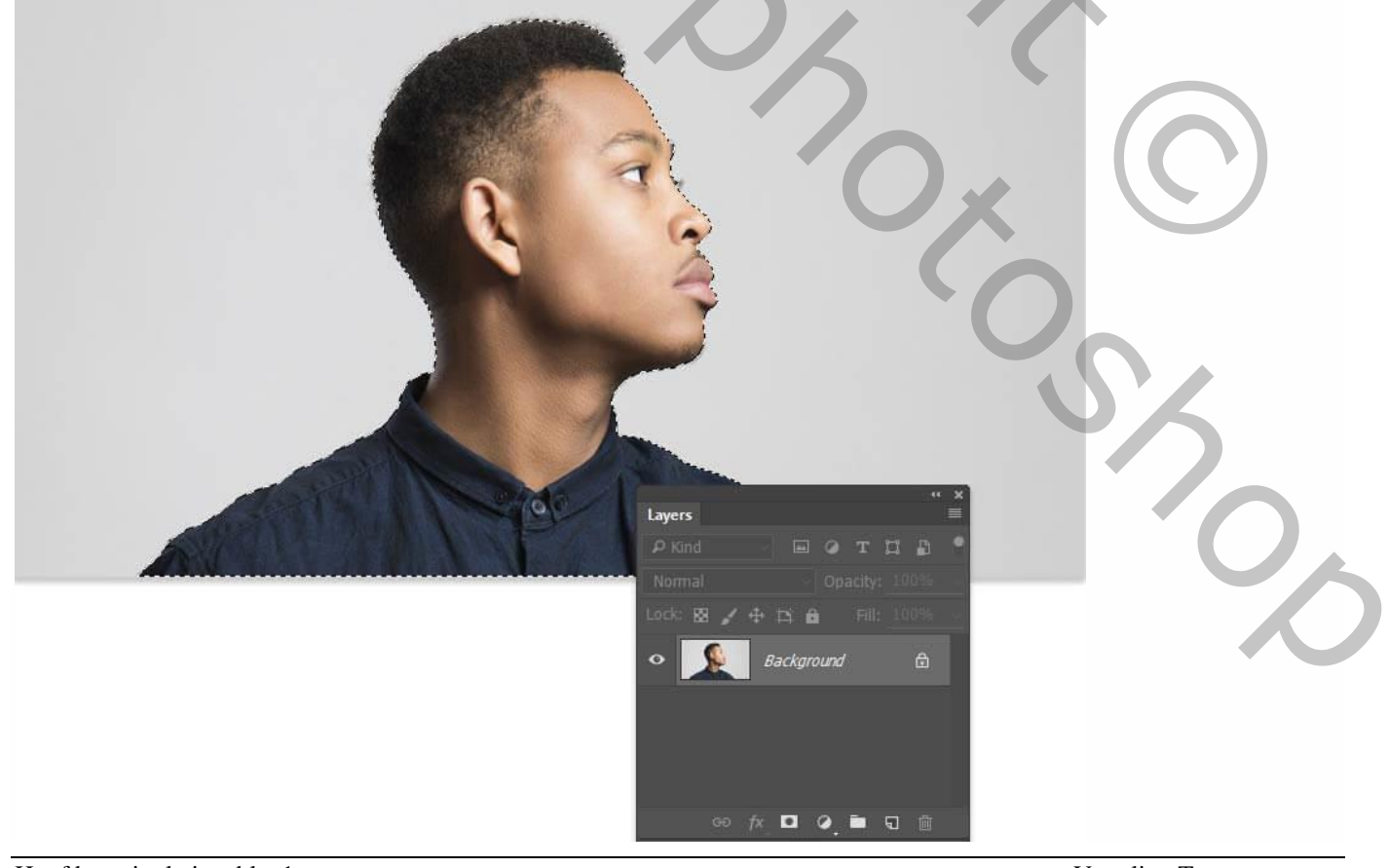

Kopieer de selectie op een nieuwe laag; noem de laag "hoofd en schouders".

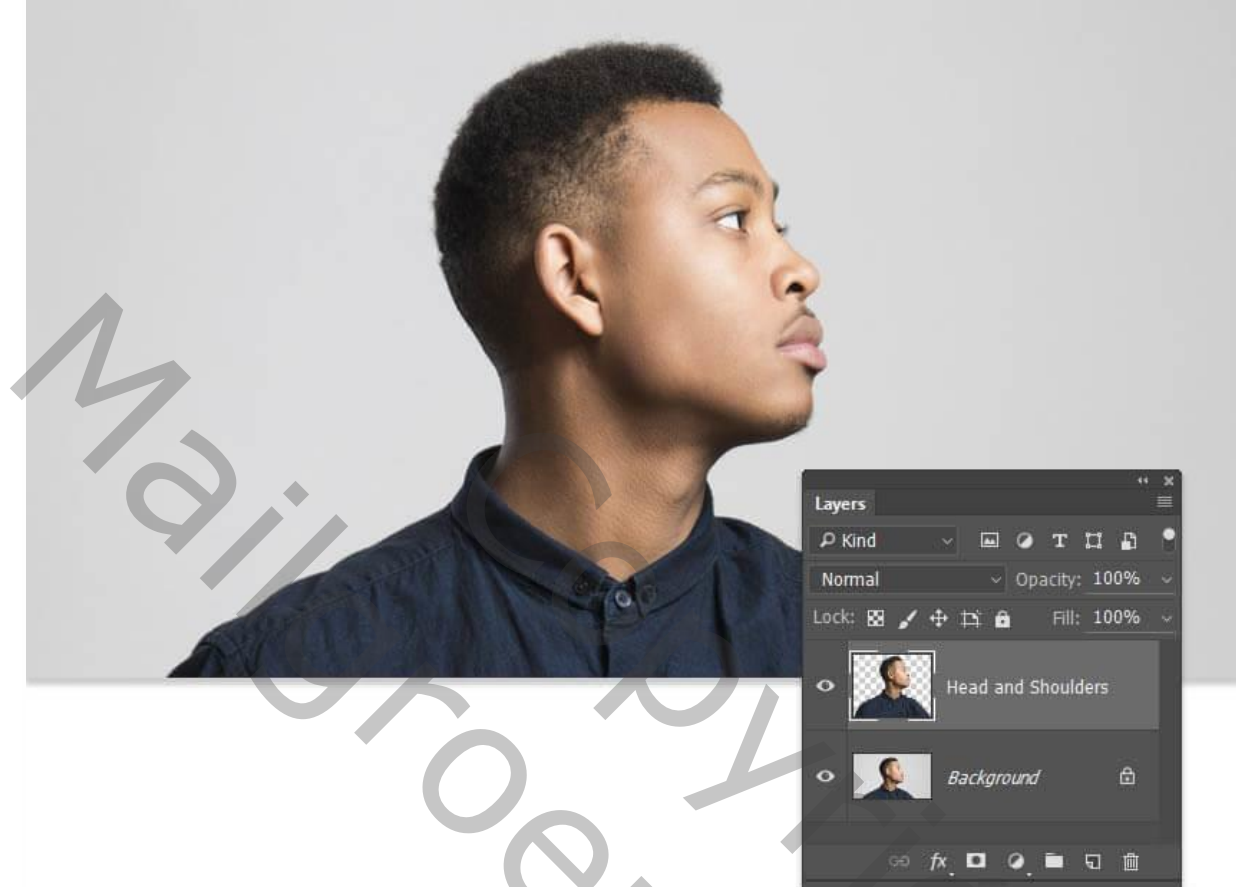

<u>Stap 3</u> Dupliceer de laag (Ctrl +J); sleep de kopie laag onder de originele laag in het Lagenpalet.

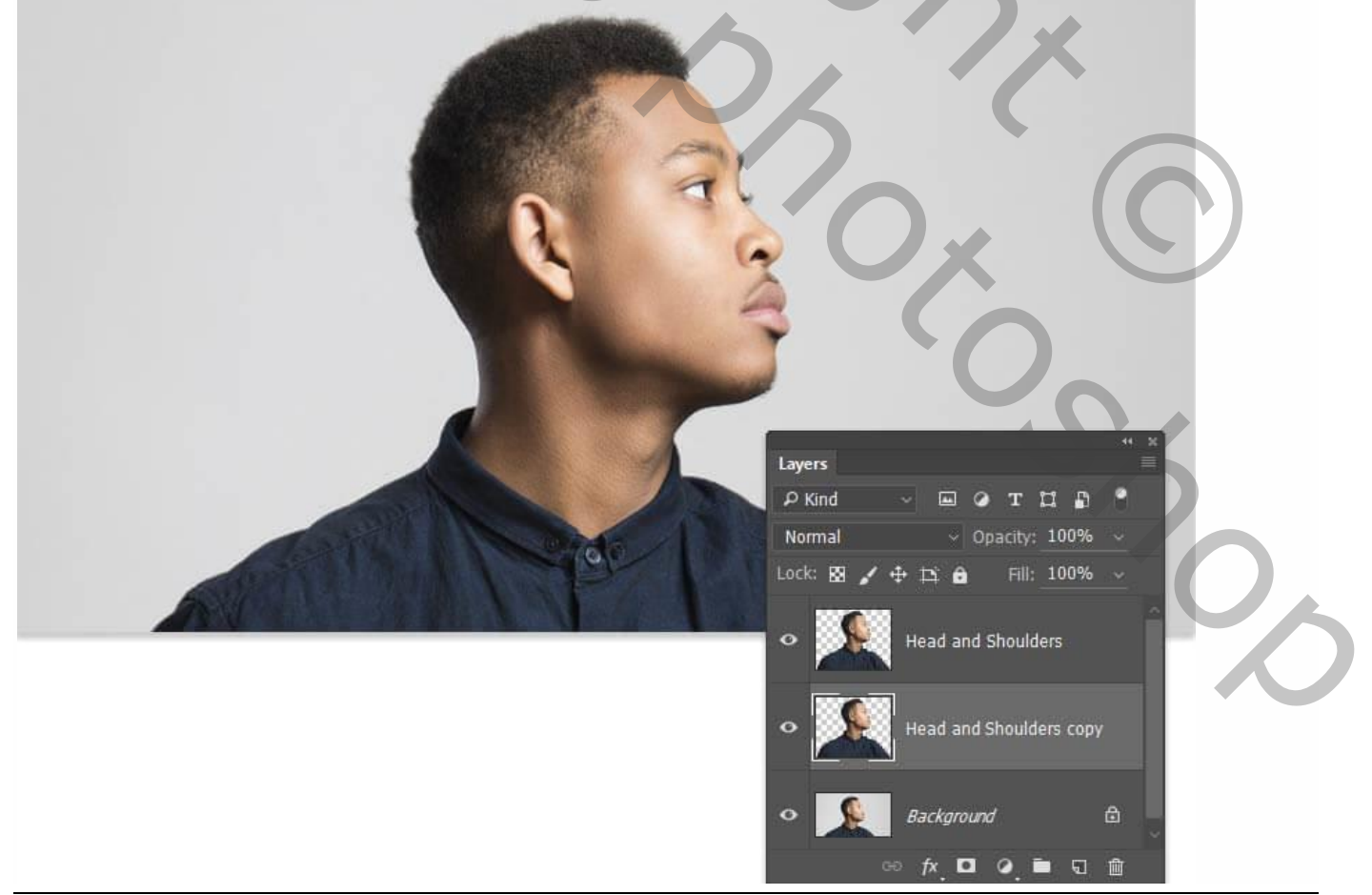

Vertaling T

## <u>Stap 4</u> De kopie laag groter maken = Schalen; zet laagdekking op 30%.

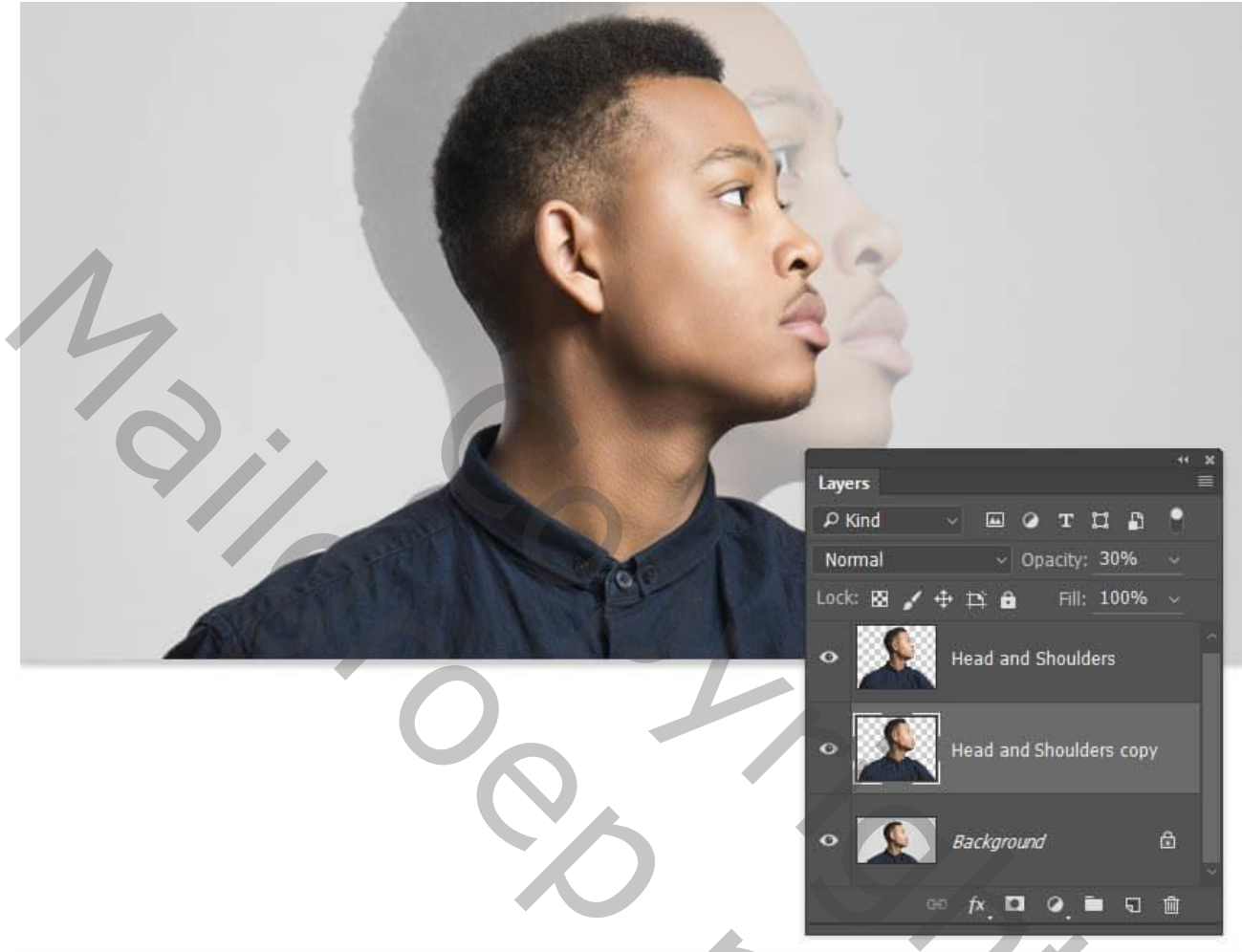

<u>Stap 5</u> Voeg boven de achtergrond laag een Aanpassingslaag 'Volle kleur' toe; kleur = # 1A1C33.

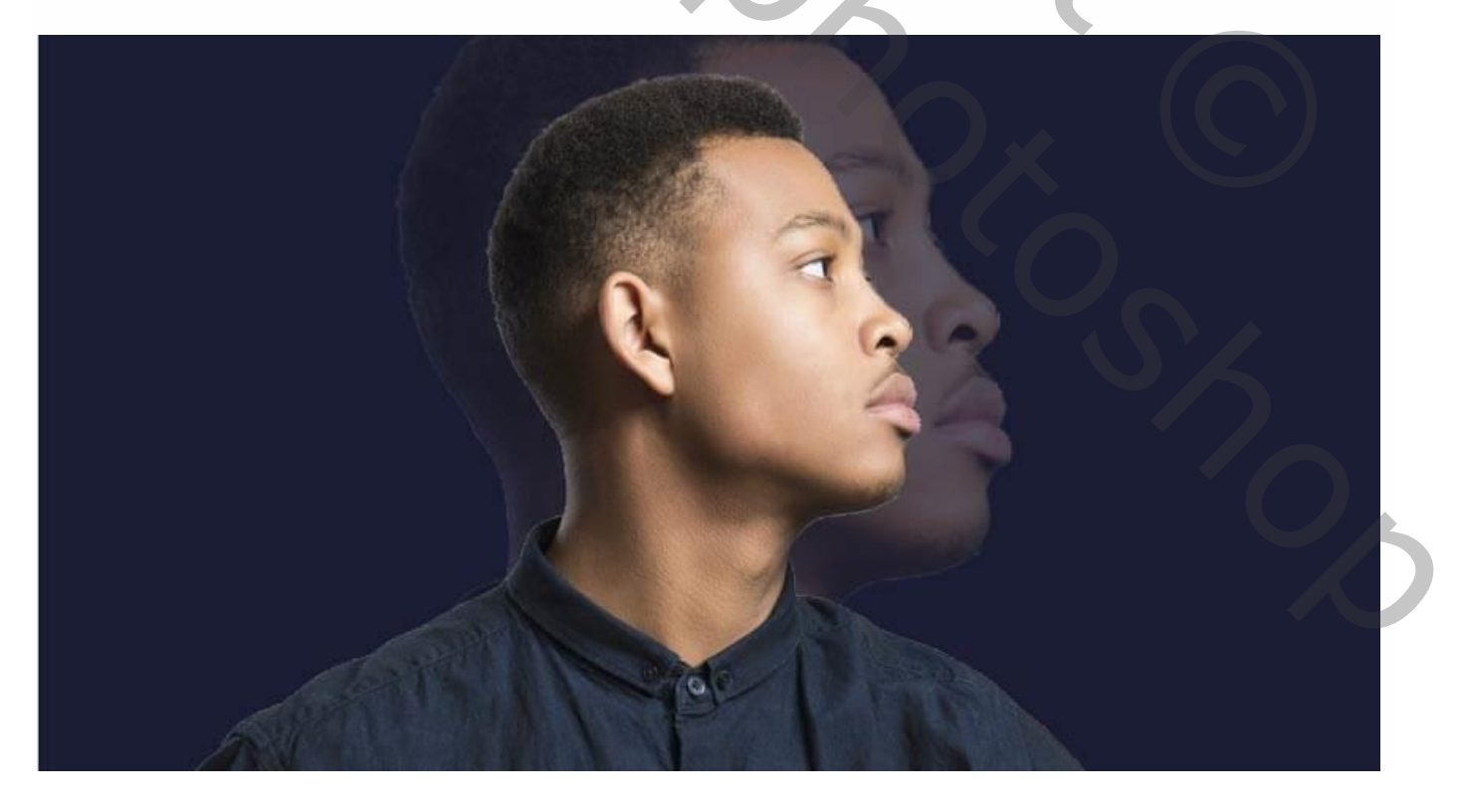

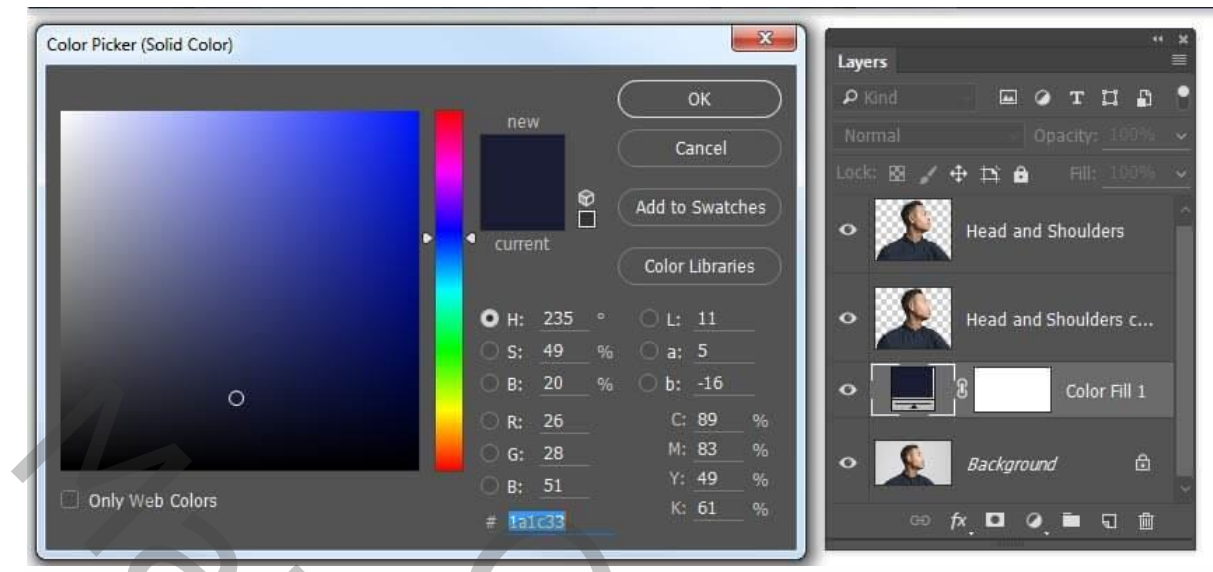

#### <u>Stap 6</u>

Selecteer het hoofd en de nek van het model; gebruik Rand Verfijnen, straal = 1,5 px.

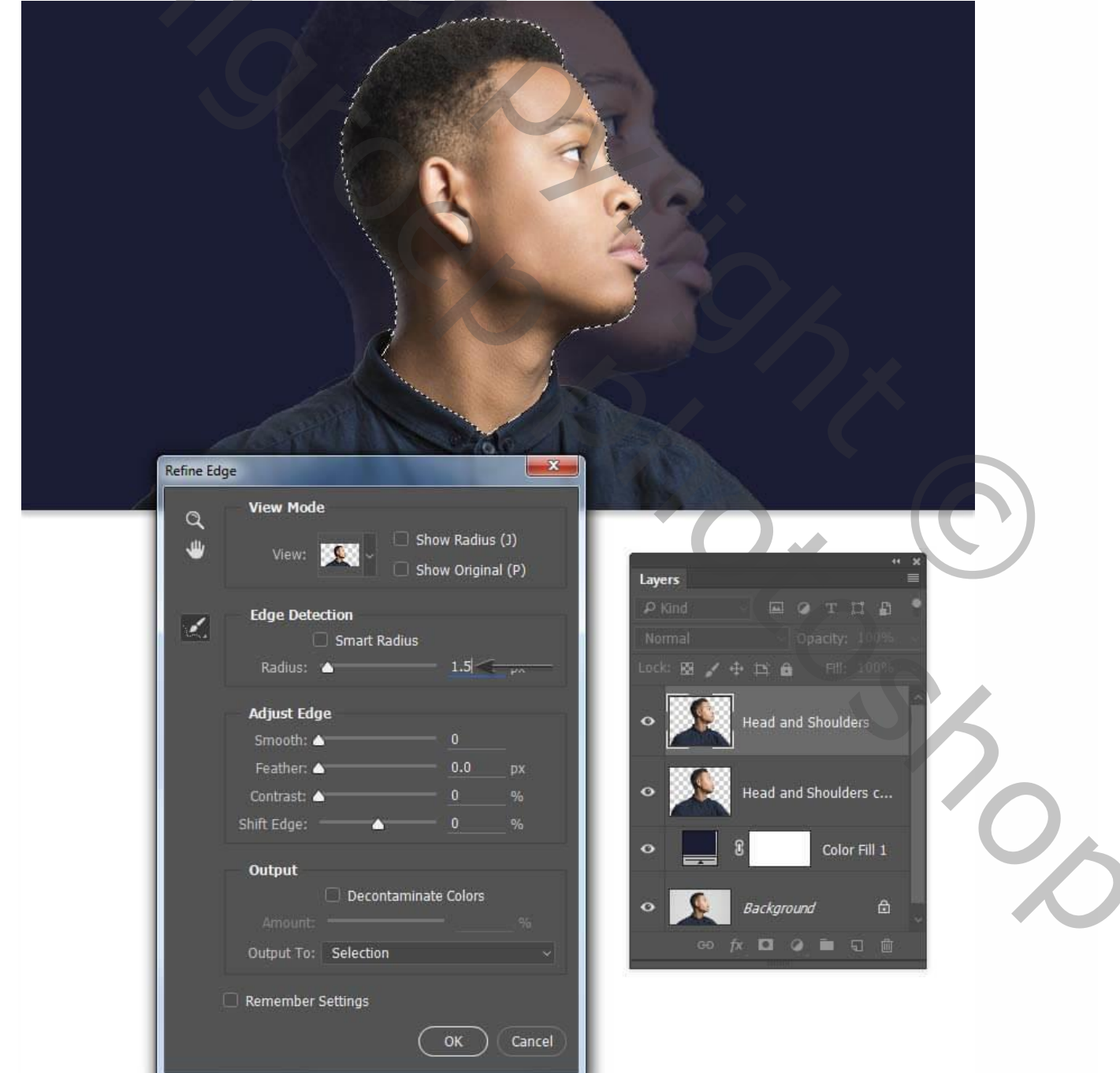

### <u>Stap 7</u>

Kopieer de selectie op een nieuwe laag (Ctrl +J); noem de laag "hoofd" Laag omzetten in Slim Object; maak kleiner; merkelijk kleiner dan het origineel.

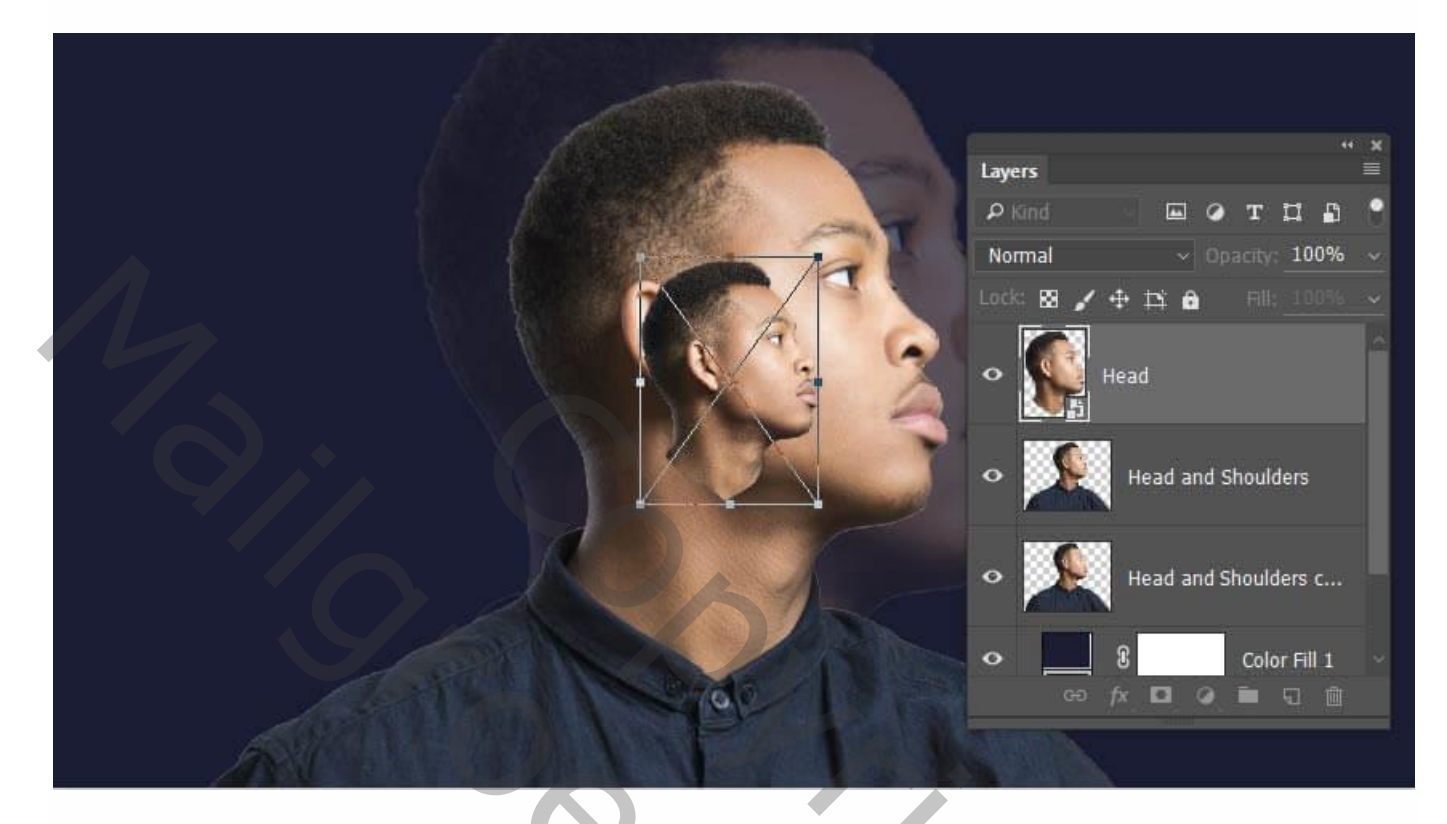

#### <u>Stap 8</u>

Voeg een Aanpassingslaag 'Kleurtoon/Verzadiging' toe als Uitknipmasker boven de laag "Hoofd en schouders kopie"; Verzadiging = -100 ; Lichtheid = -10.

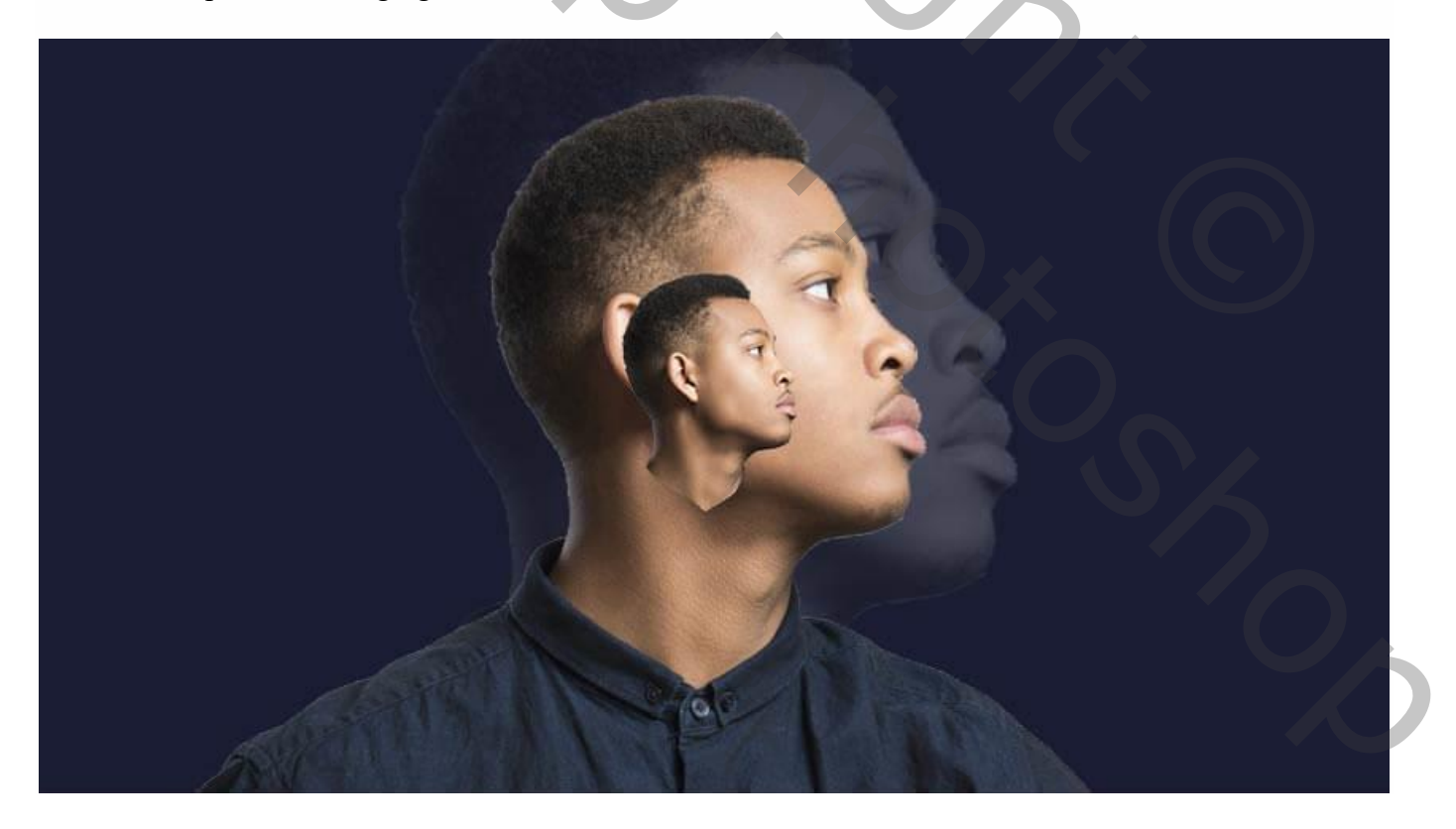

| Properties     | * ×  | 44.                      | × |
|----------------|------|--------------------------|---|
| Hue/Saturation |      | PKind V 🖂 O T 🛱 🖁        |   |
| Preset: Custom | ~    | Normal                   |   |
| Hue:           | 0    | ✓ F ■ 8 Hue/Saturati     |   |
| Saturation:    | -100 | Head and Shoulders copy  |   |
| 1 1 1 Colorize |      | Color Fill 1             |   |
|                |      | • Background 🗠           |   |
| ा ० न ०        | > 🗊  | ⇔ <i>t</i> ×, ◘ Ø, ■ ⊑ @ |   |

Aanpassingslaag 'Verloop toewijzen'; Uitknipmasker boven de laag "Hoofd en Schouders". Gebruikte kleuren : links = # 0D1465 ; midden = # FF0101 ; rechts = # FFFFFF.

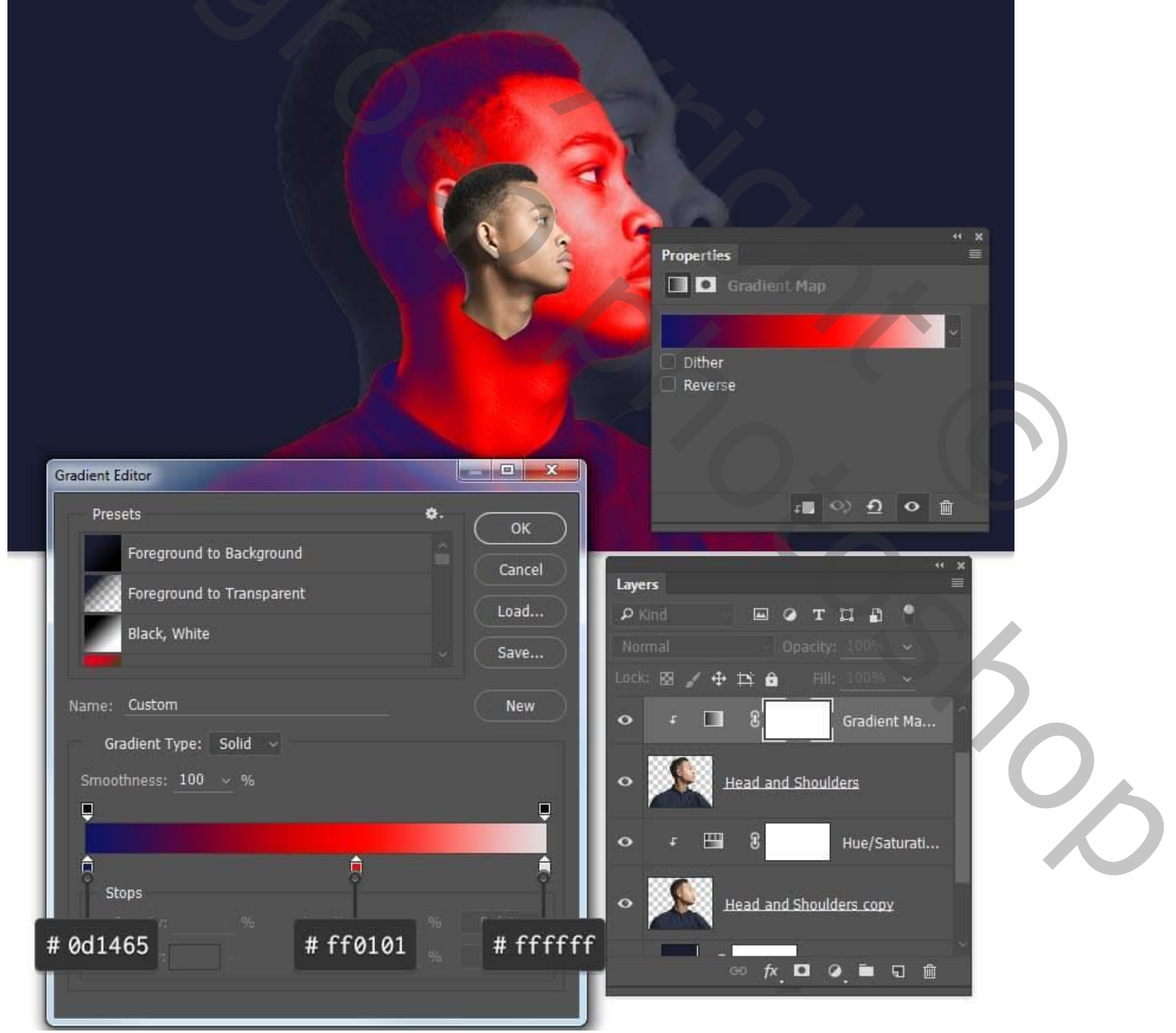

Hoofd manipulatie – blz. 6

#### <u>Stap 10</u> Voor laag "hoofd en schouders"; dekking = 30%. Dupliceer de Verloop laag; sleep boven laag "hoofd" als Uitknipmasker.

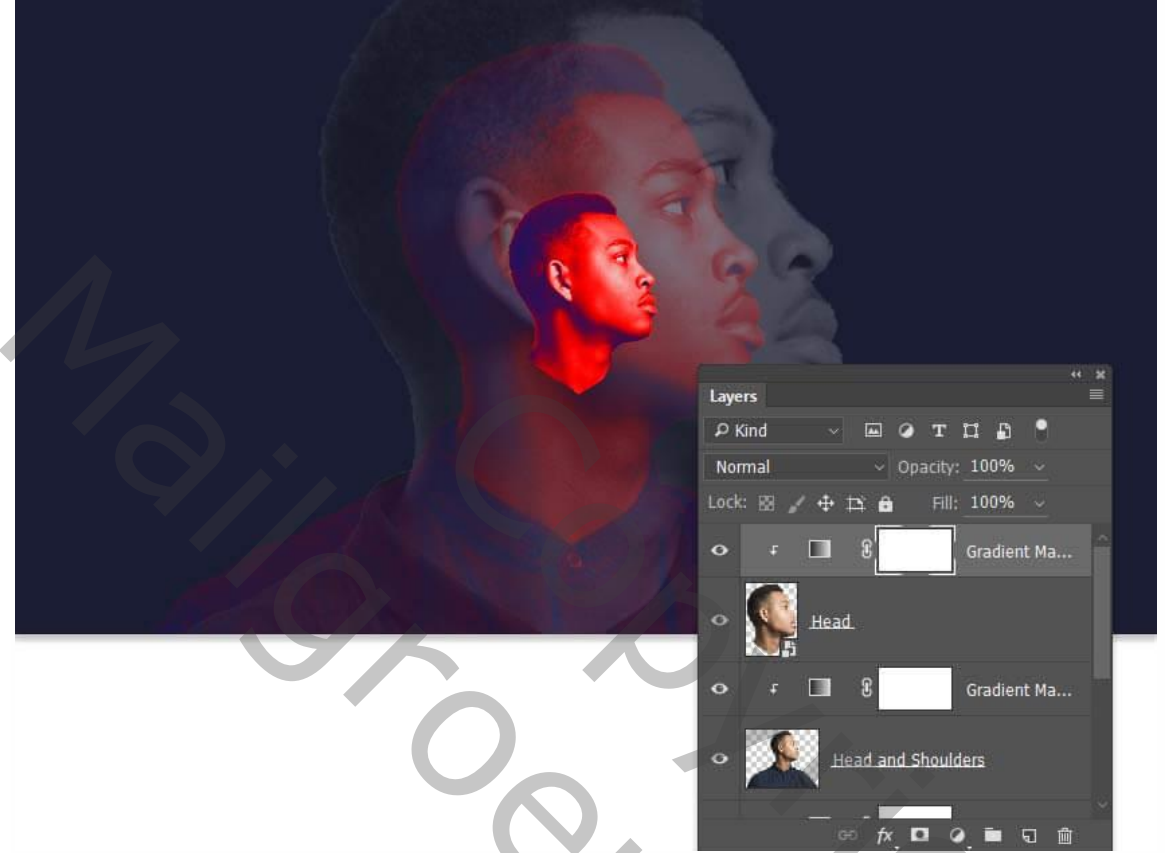

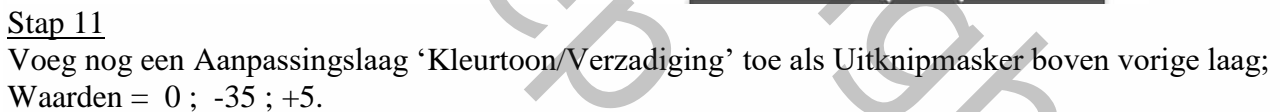

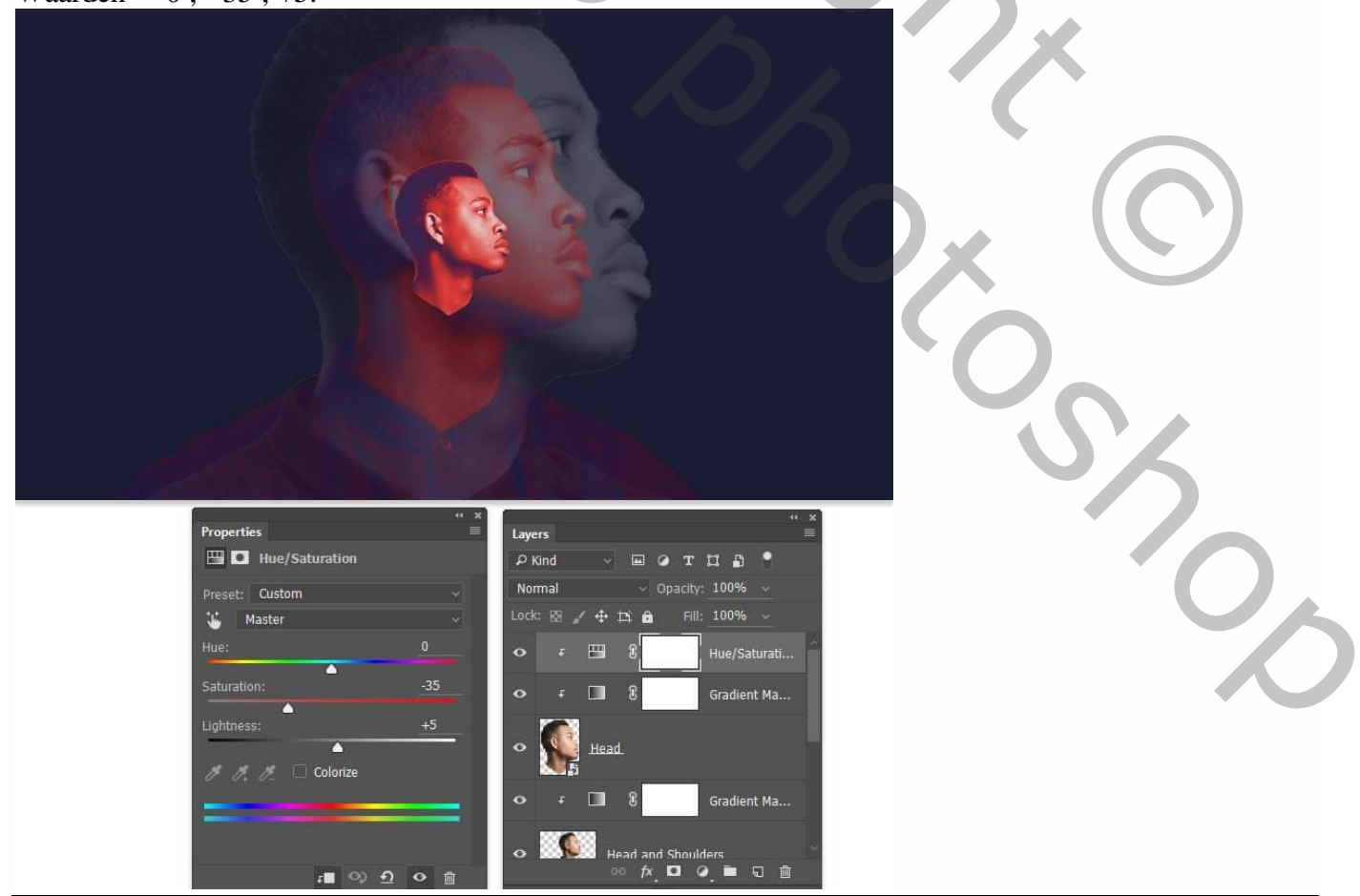

Hoofd manipulatie – blz. 7

## 2. De hoofd tunnel maken

Stap 1

Ctrl + klik op laagicoon van laag "hoofd" om selectie ervan te laden. Selecteren  $\rightarrow$  Selectie Verfijnen, Vloeiend = 17.

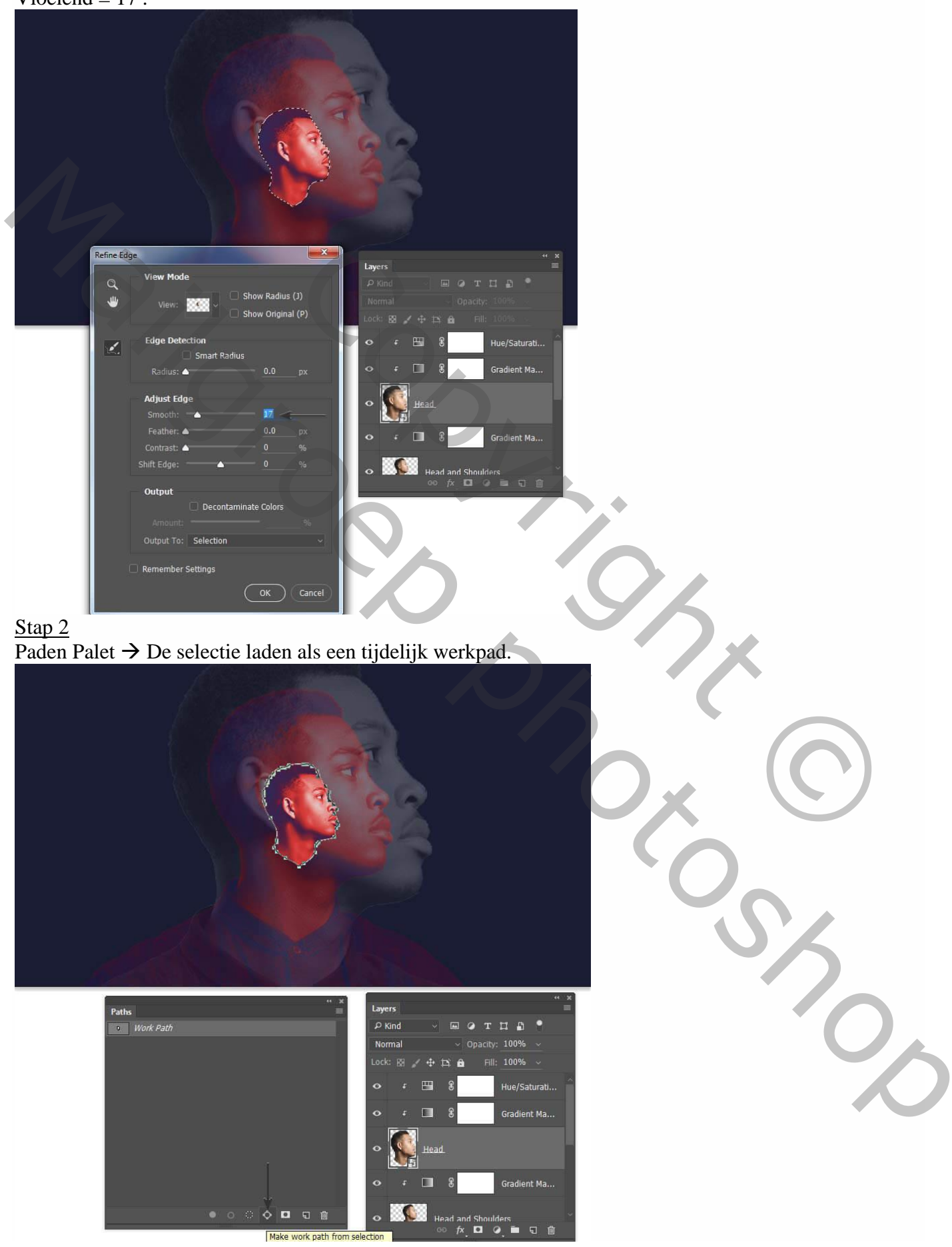

Hoofd manipulatie – blz. 8

Met het pad actief voeg je een Aanpassingslaag 'Volle kleur" toe ; noem de laag "buitenlijn": Gereedschap Pad Selectie, pad selecteren; vulling op geen en Omlijning op wit, 1 px.

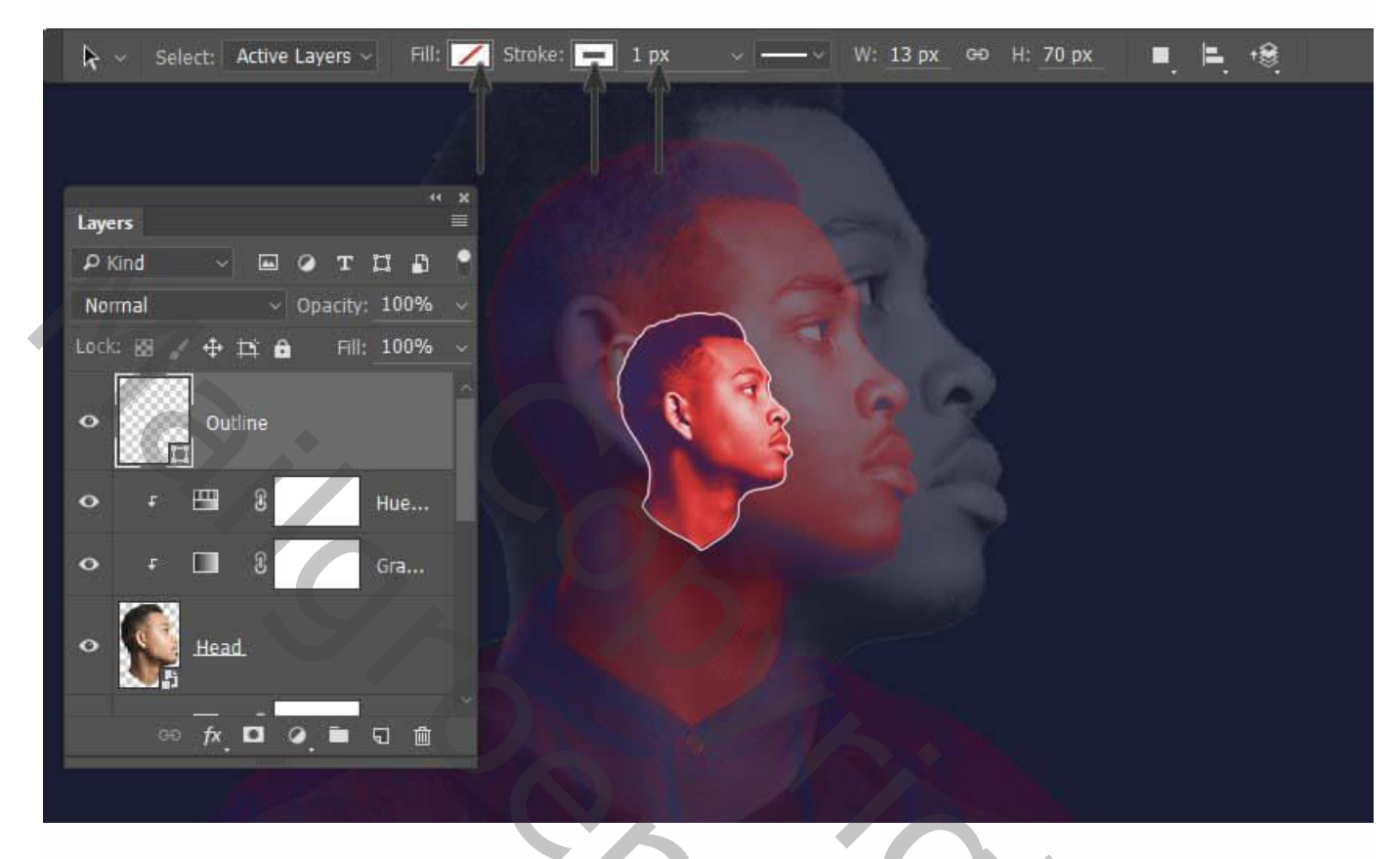

#### <u>Stap 4</u>

Dupliceer de laag "buitenlijn"; noem de laag "grote buitenlijn"; maak groter; merkelijk groter dan de hoofd laag. Selecteer het pad met het gereedschap Pad Selectie; zet de dikte van de lijn op 3 px.

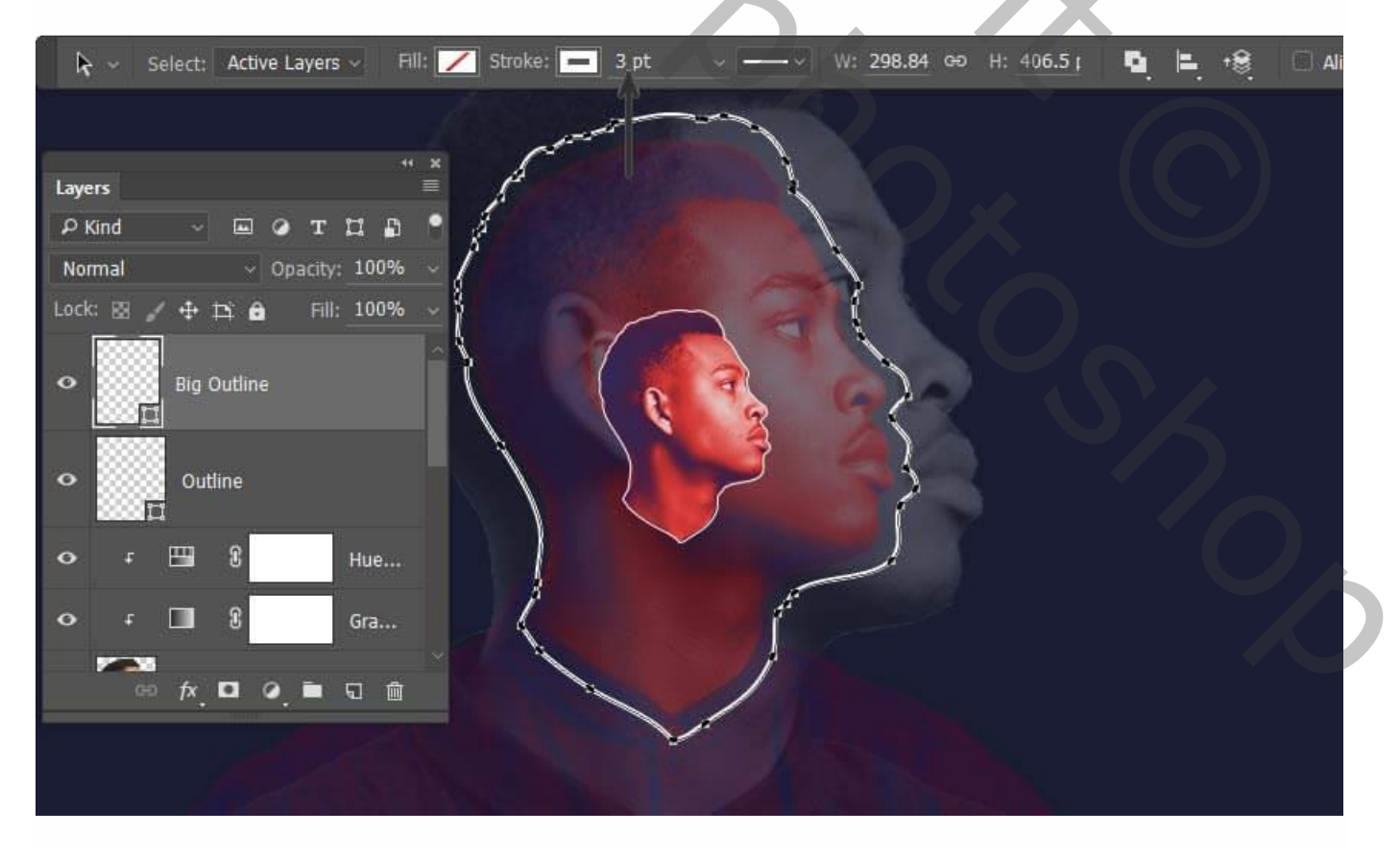

### <u>Stap 5</u> Dupliceer opnieuw de originele laag "buitenlijn"; schalen op 107% zowel voor breedte als voor hoogte.

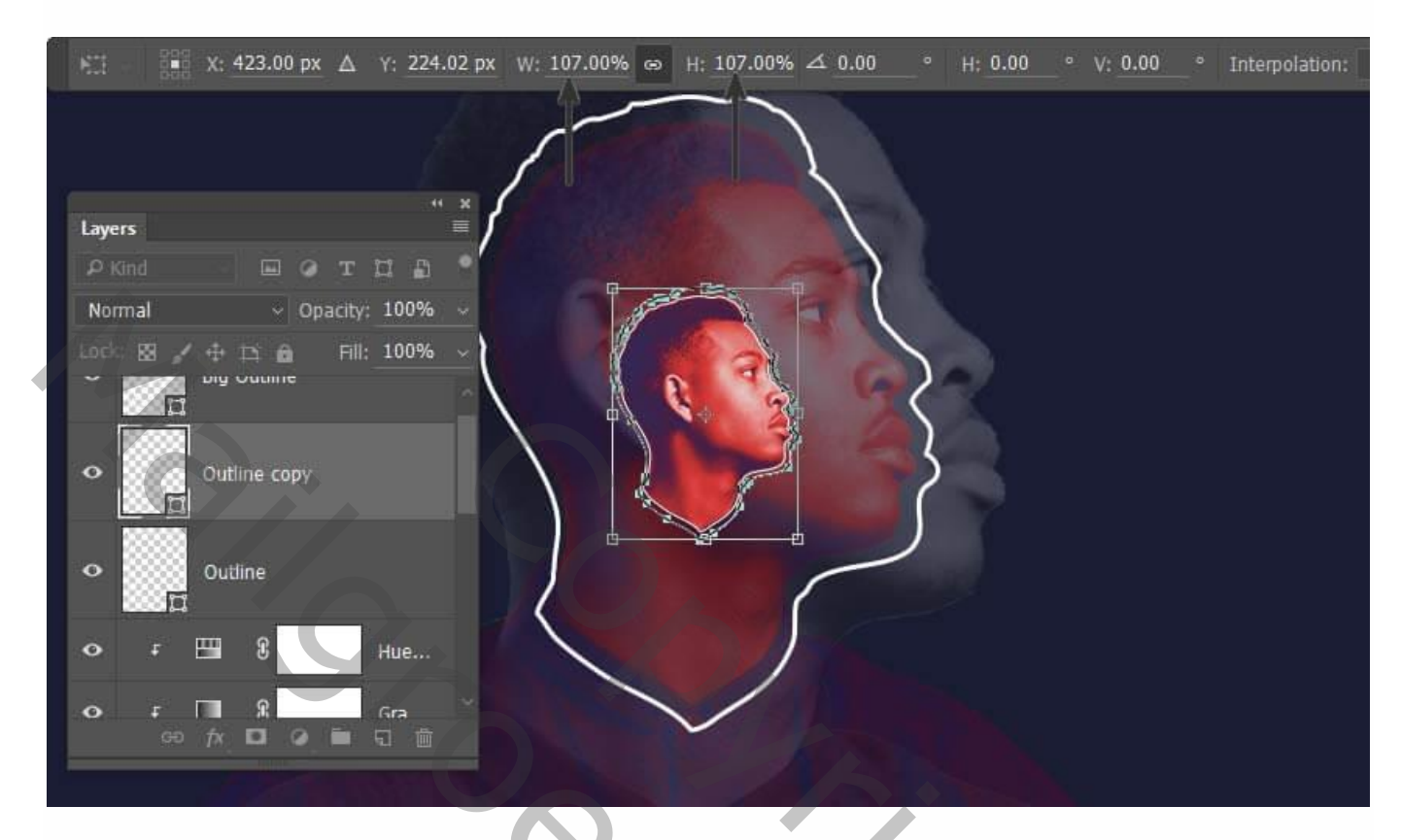

#### <u>Stap 6</u>

Activeer het Verplaatsen gereedschap; klik volgende toetsencombinatie aan : Alt + Shift + Ctrl + T. De lijn wordt opnieuw gekopieerd en geschaald naar 107 %.

| Layers 🗮                       |
|--------------------------------|
|                                |
| Normal V Opacity: 100% V       |
| Lock: 🖾 🖌 🕂 🏥 🔒 🛛 Fill: 100% 🗸 |
| Big Outline                    |
| • Dutline copy 2               |
| Outline copy                   |
|                                |

## <u>Stap 7</u>

Klik vorige toetsencombinatie verschillende keren aan tot het canvas gevuld is met die buitenlijnen die telkens groter worden.

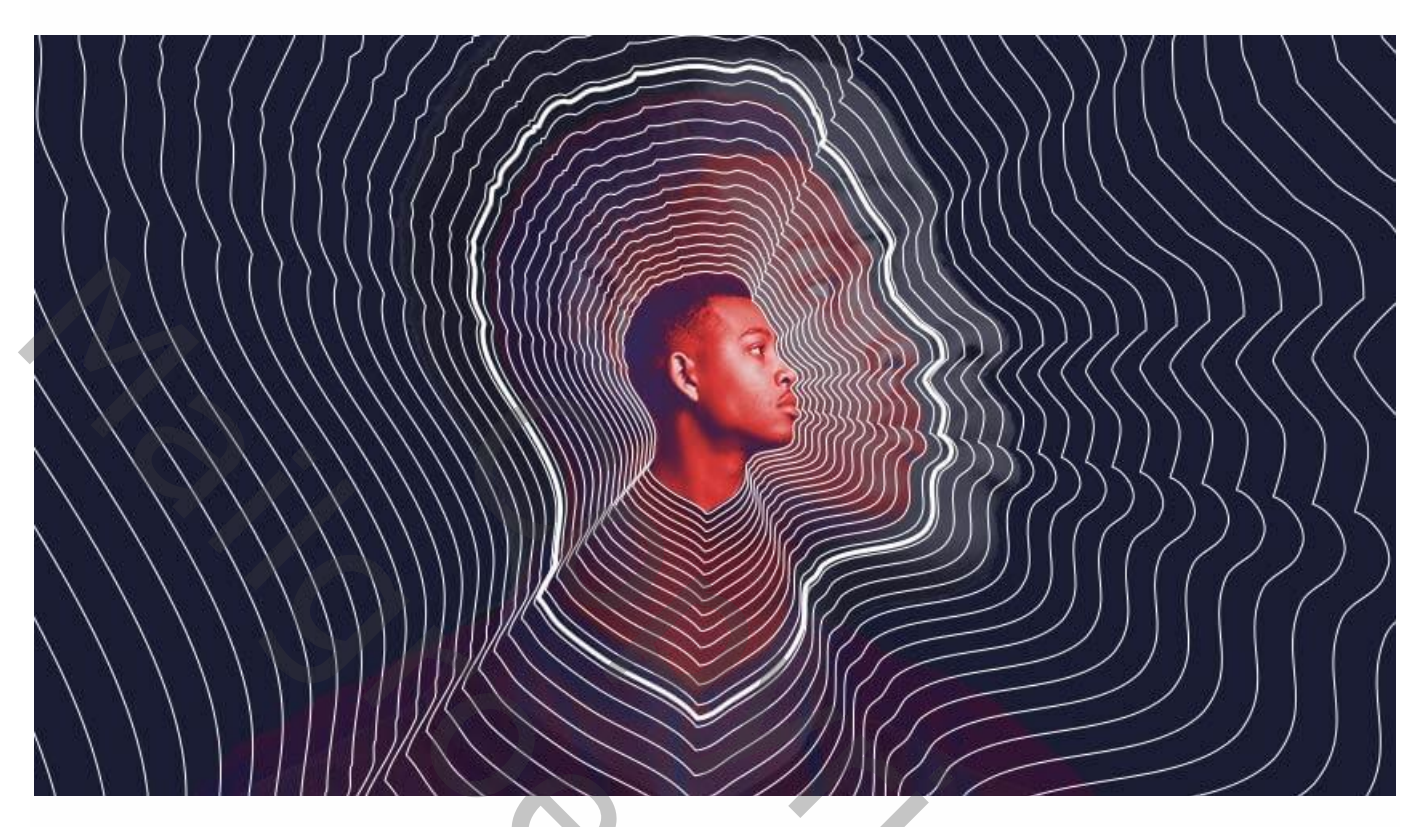

## <u>Stap 8</u>

Alle lagen selecteren (niet de dikke buitenlijn); groepeer ze; noem de groep ook "buitenlijnen".

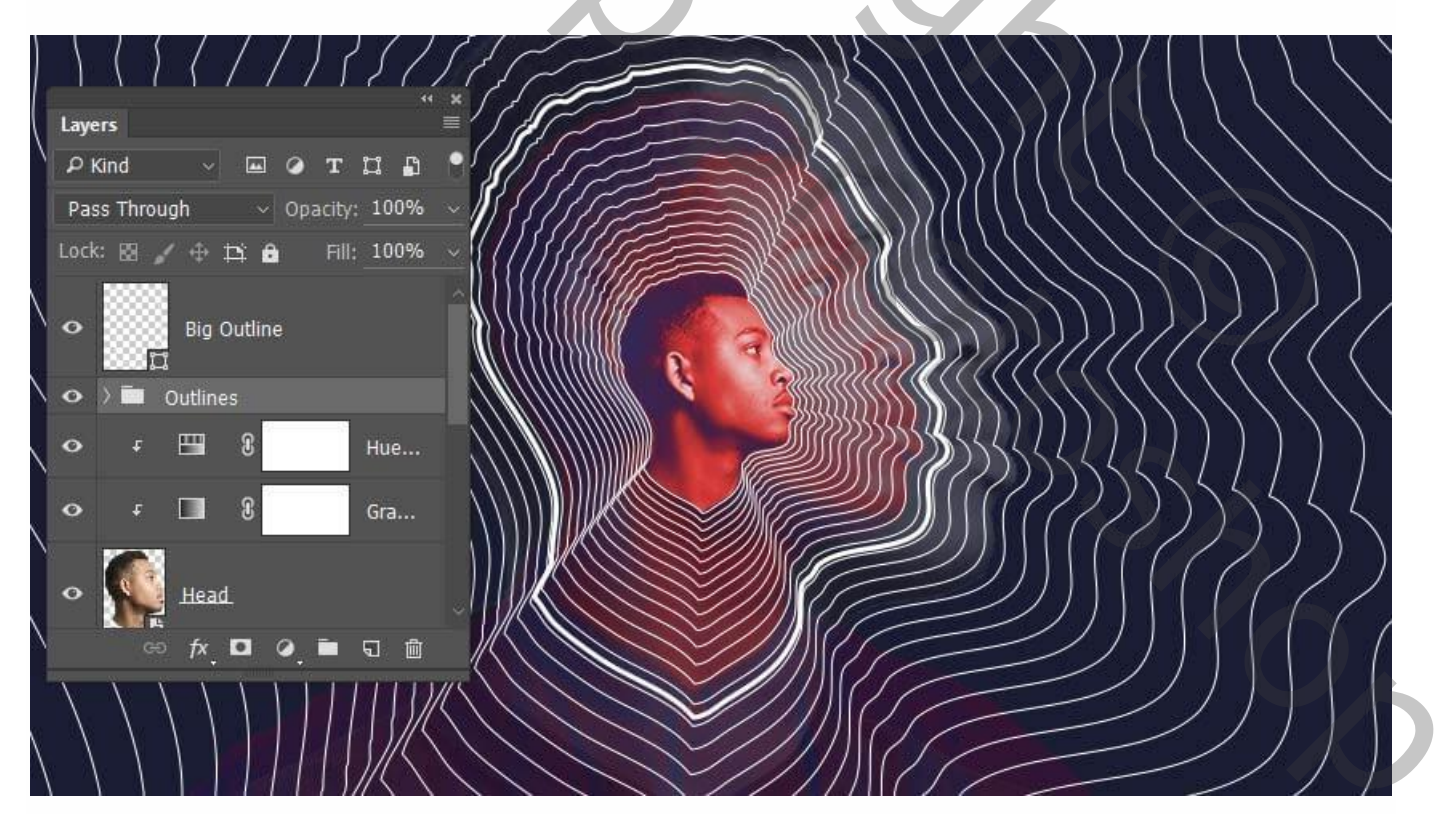

Voeg aan de groep een laagmasker toe; trek op het laagmasker een Radiaal wit zwart verloop vanuit het midden naar een hoekpunt van het canvas.

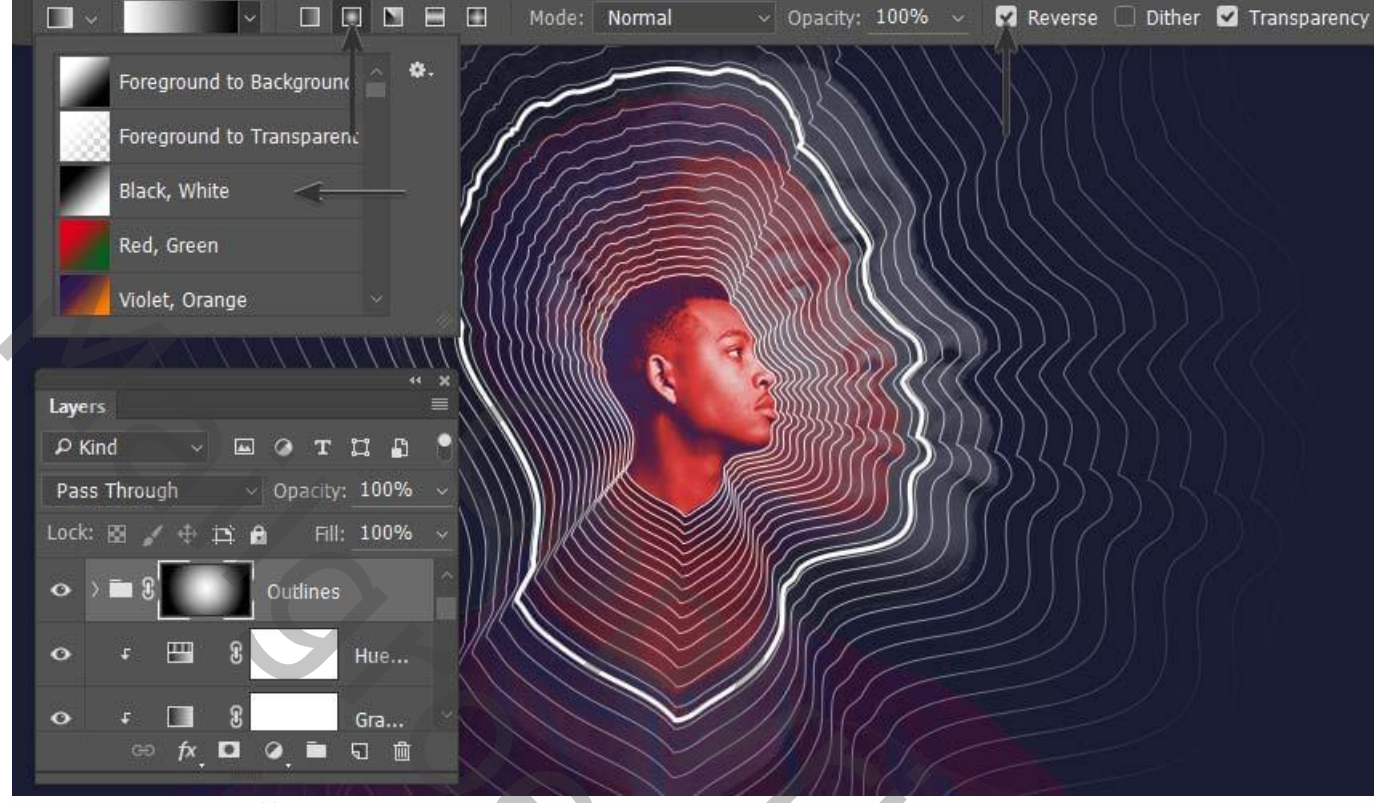

## 3. Laatste kleur Effecten

#### Stap 1

Nieuwe laag onder laag "hoofd"; noem de laag "witte streep"; met Veelhoeklasso een driehoek tekenen die de lijnen volgt; Lineair wit transparant verloop trekken binnen de selectie.

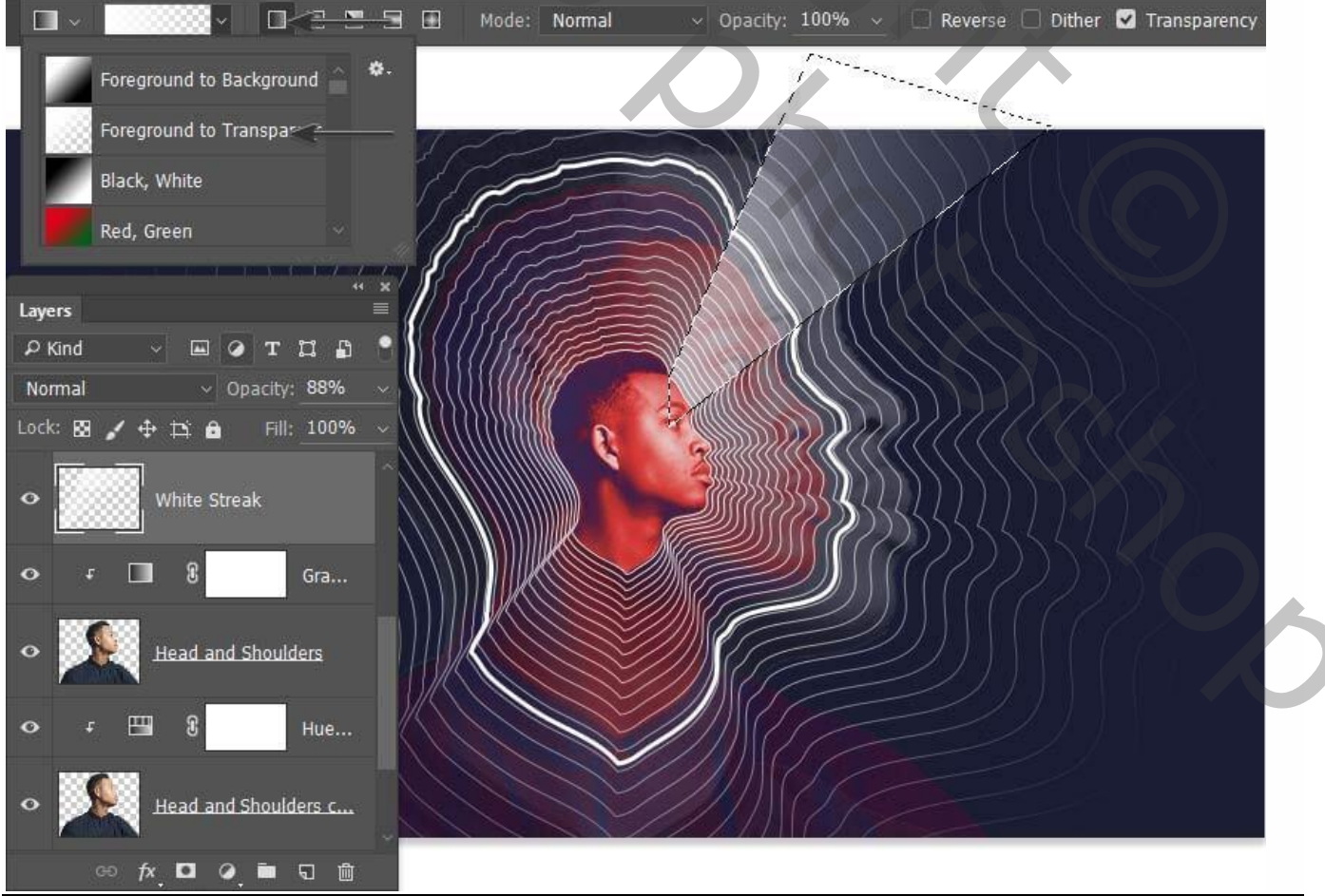

Hoofd manipulatie - blz. 12

## <u>Stap 2</u> Herhaal vorige en creëer nog meer licht strepen.

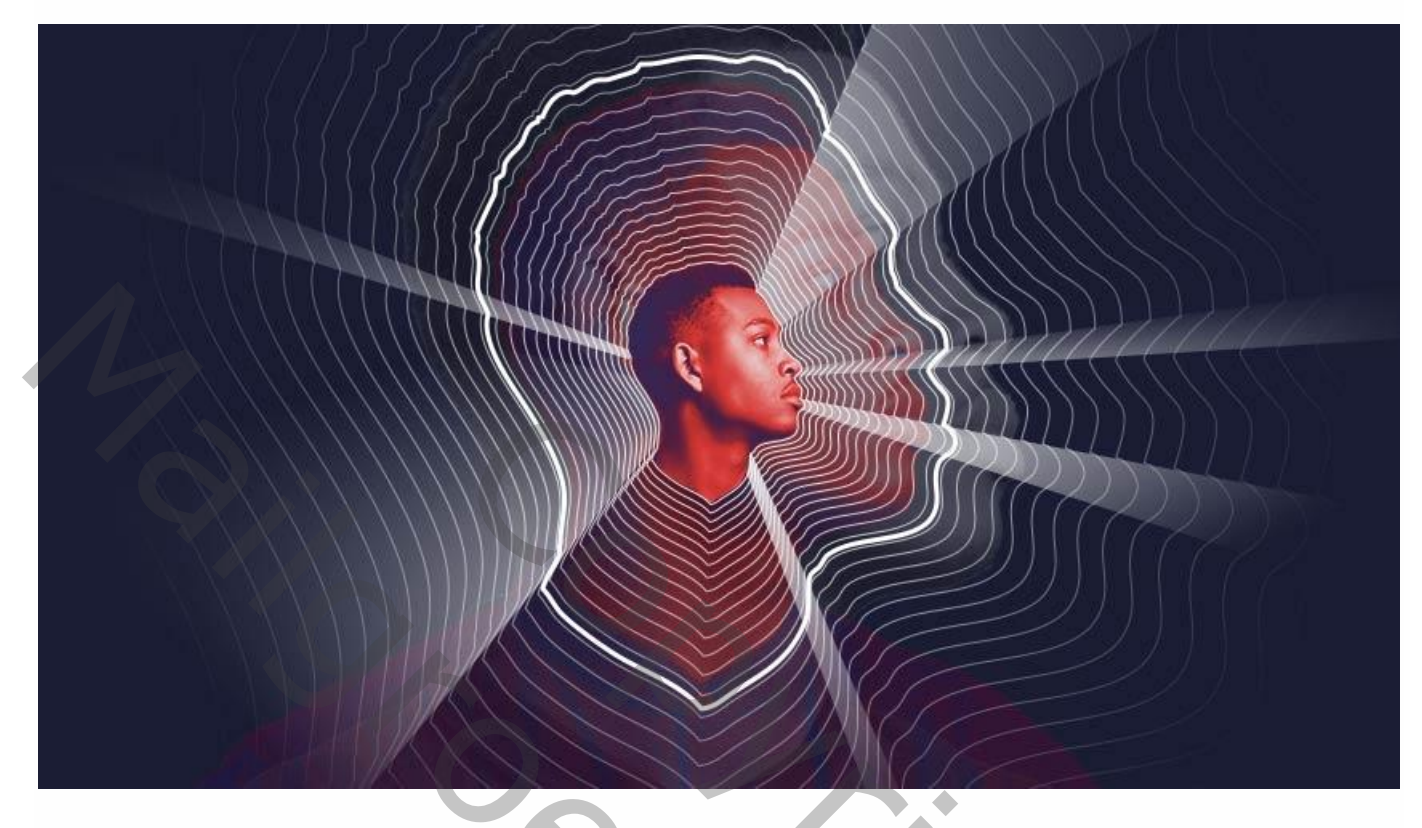

## Stap 3

Nieuwe laag onder vorige; noem die "rode kleur; voorgrondkleur = # DD1515; trek een rood transparant Radiaal verloop vanuit het midden van het canvas; laagmodus = Zwak licht.

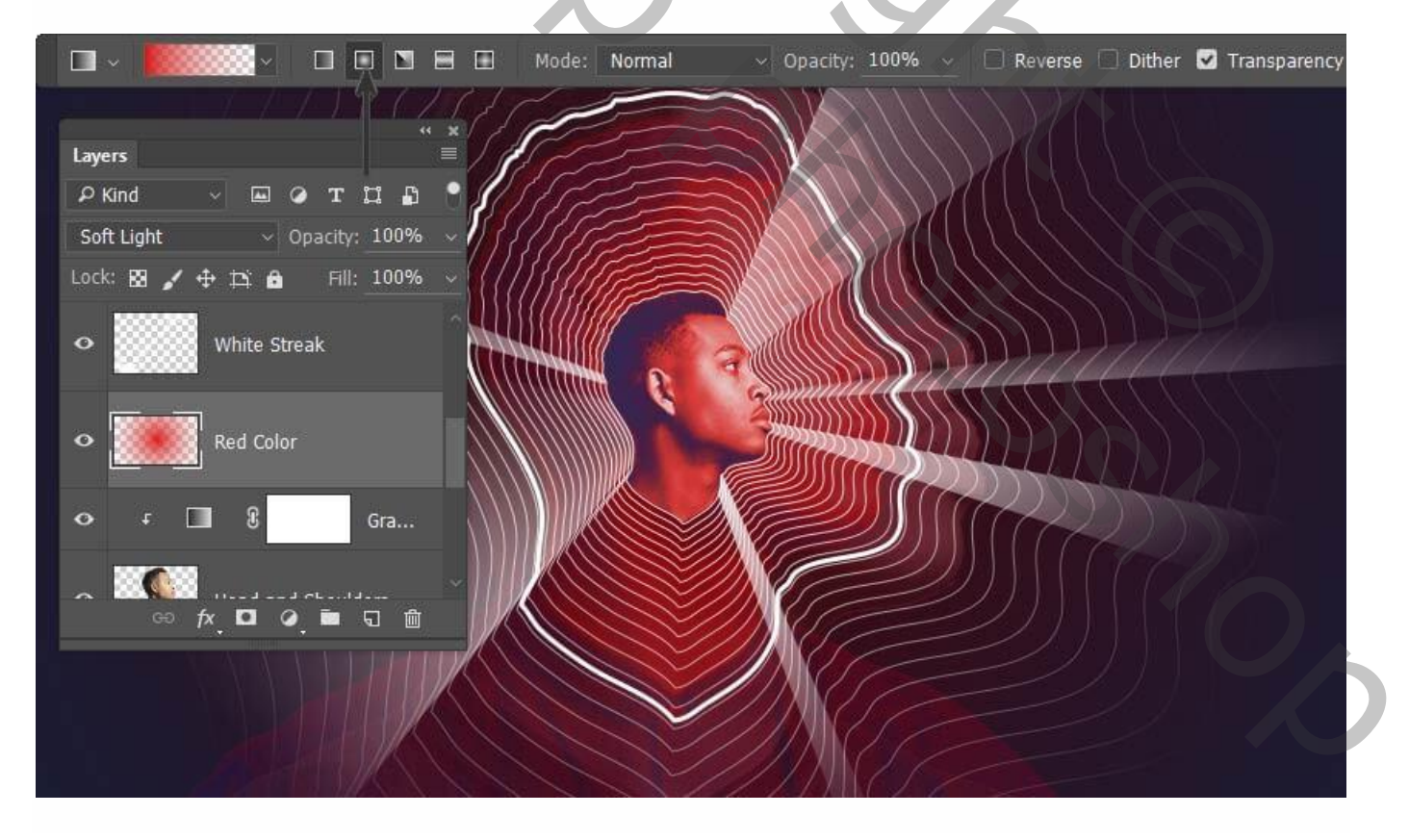

Driehoeken tekenen met veelhoeklasso waarvan de punt in het midden ligt; met bekomen selecties voeg je aan laag "rode kleur" een laagmasker toe.

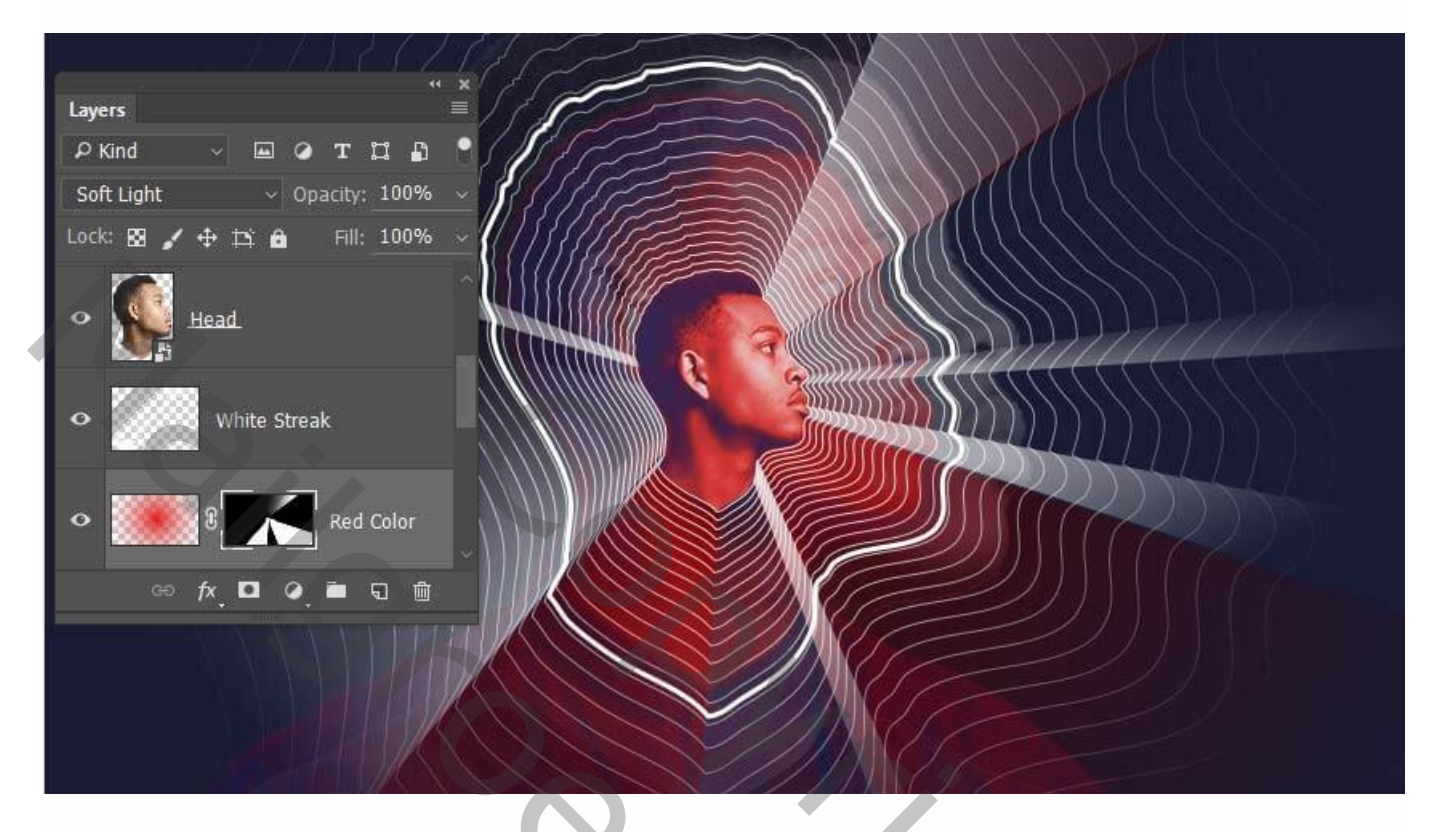

### <u>Stap 5</u>

Nieuwe laag; noem die "witte gloed"; voorgrondkleur op wit; wit transparant Radiaal verloop trekken vanuit het midden van het canvas; laagdekking 65%.

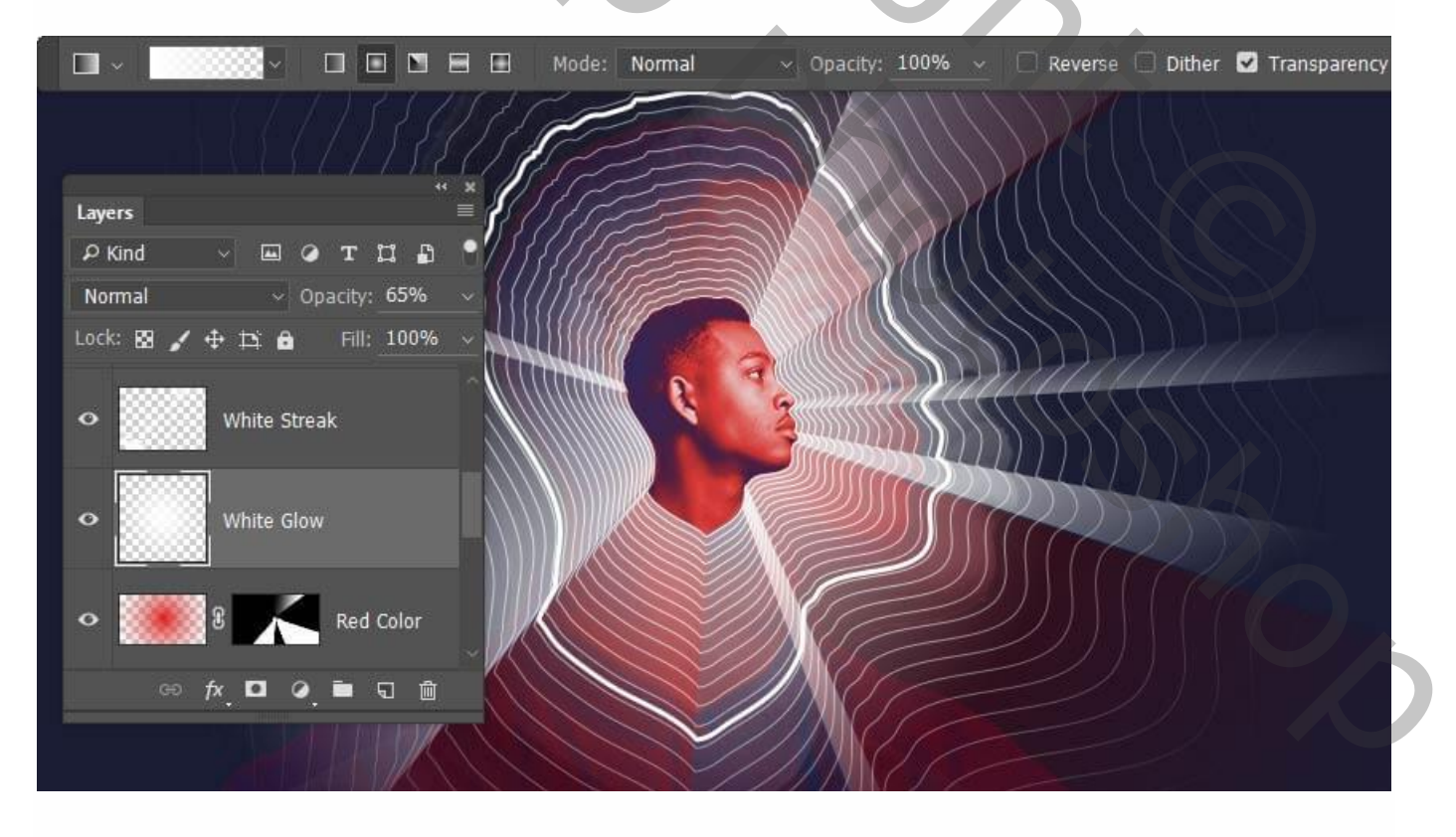

## <u>Stap 6</u> Ctrl + klik op laagicoon van laag "grote buitenlijn"; voeg op laag "witte gloed" een laagmasker toe.

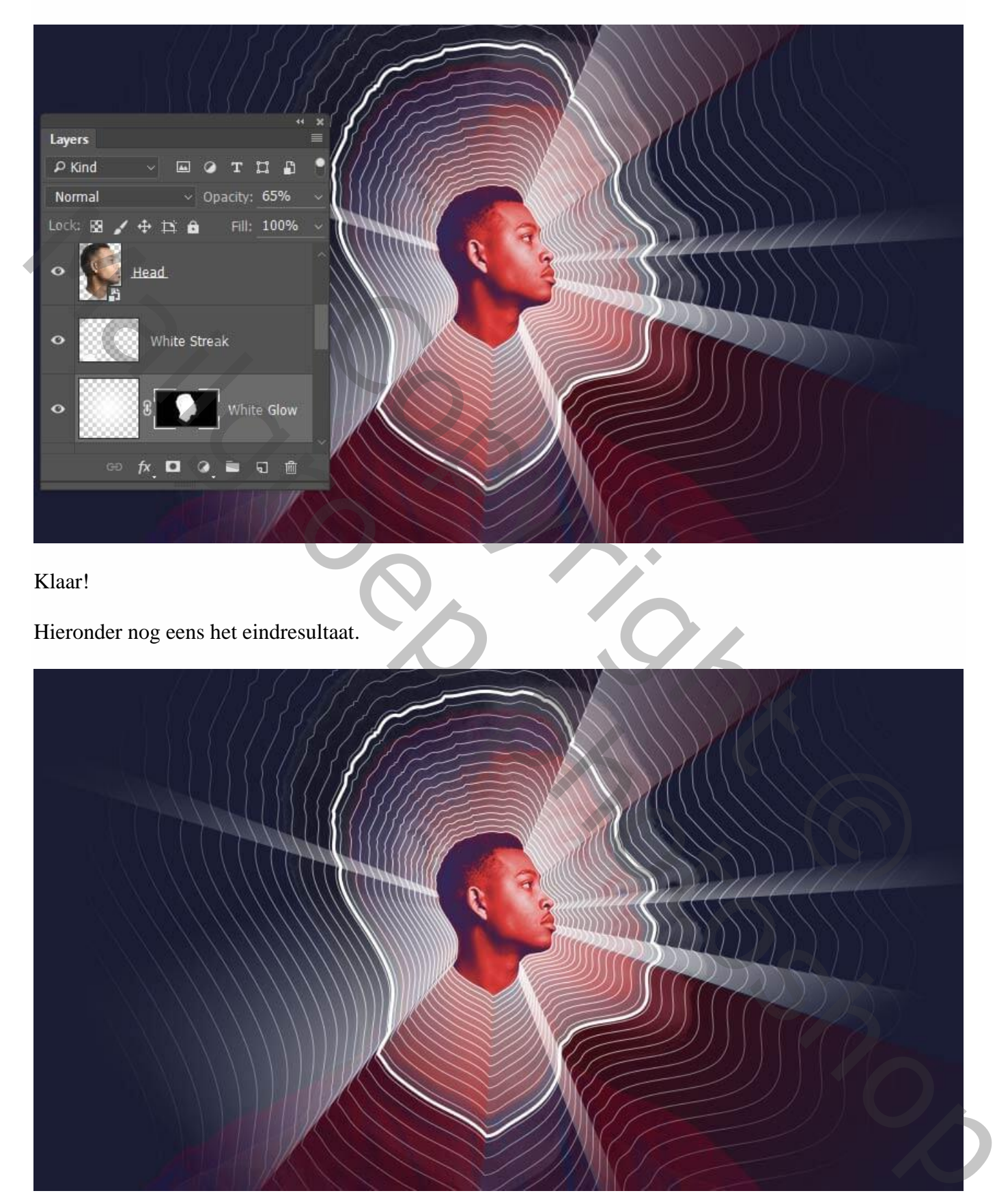